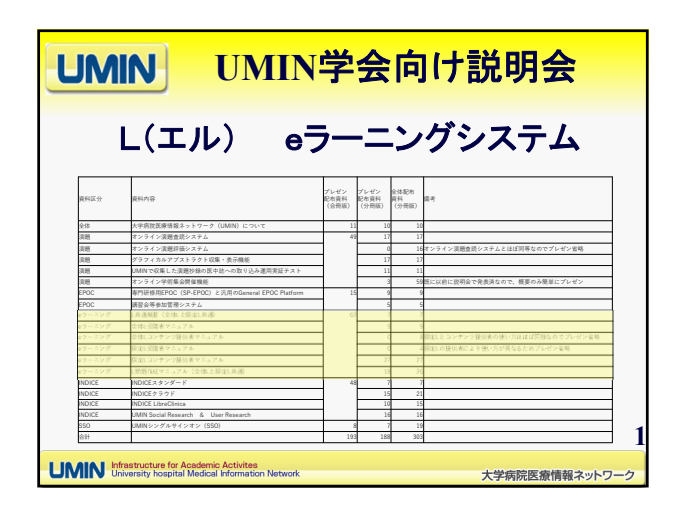

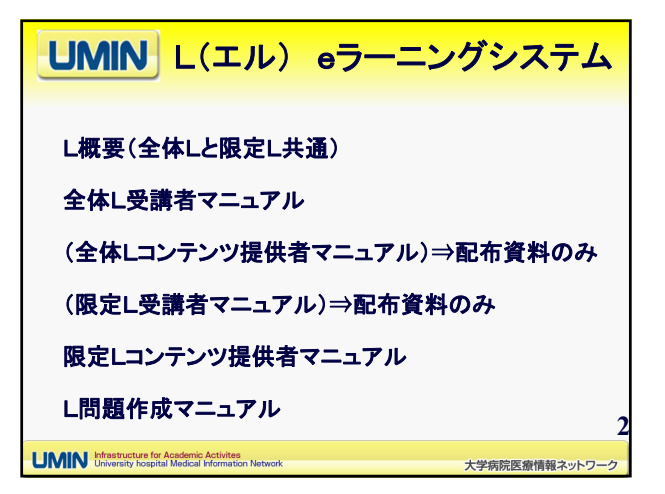

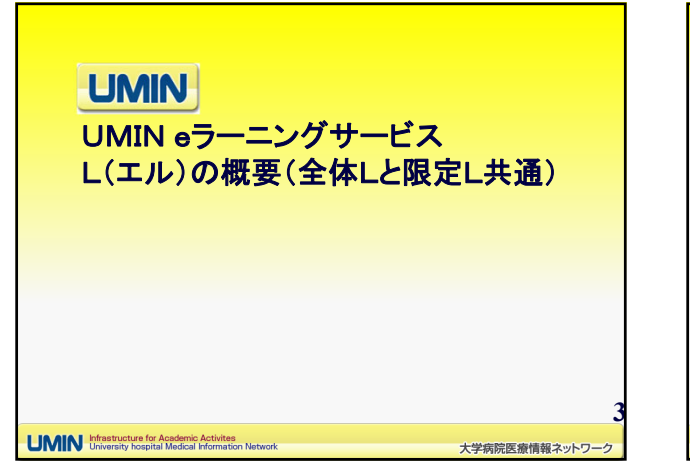

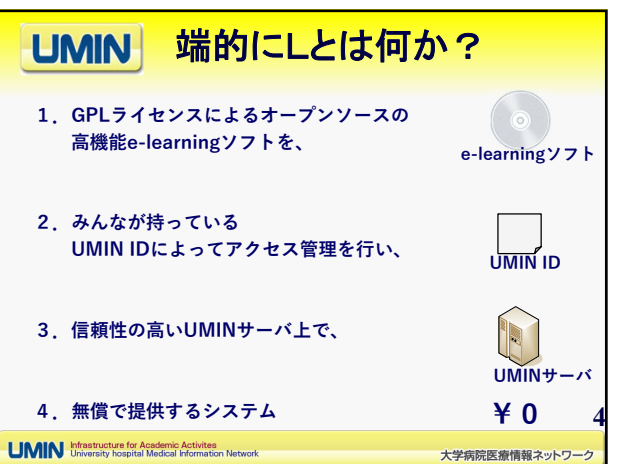

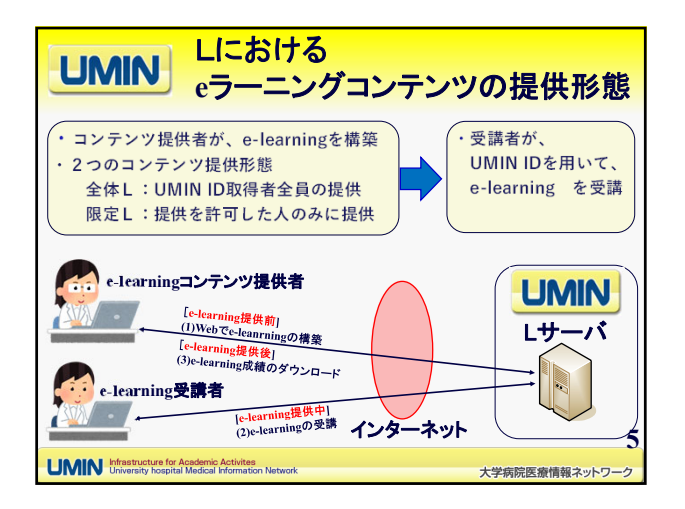

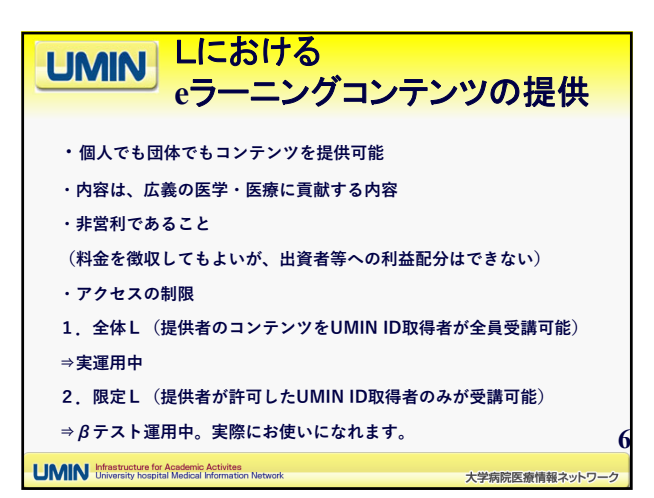

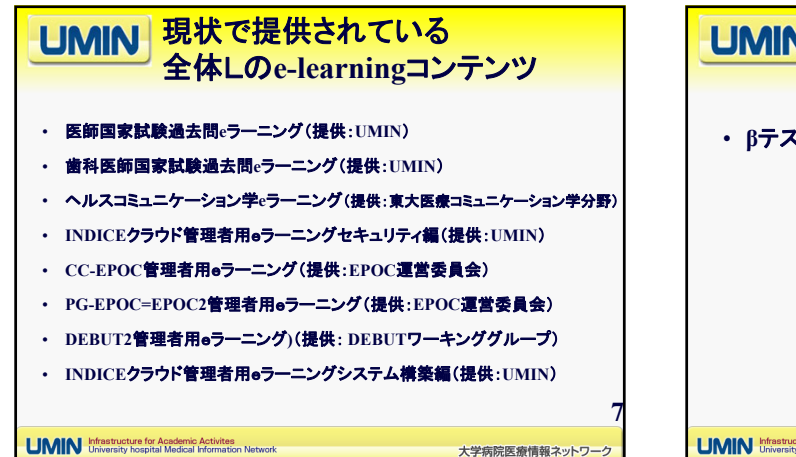

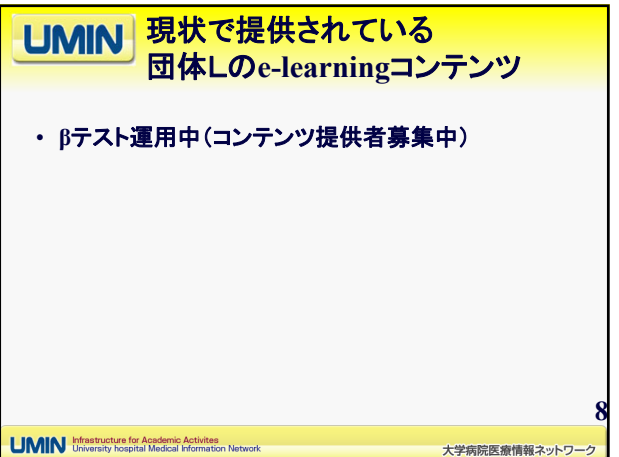

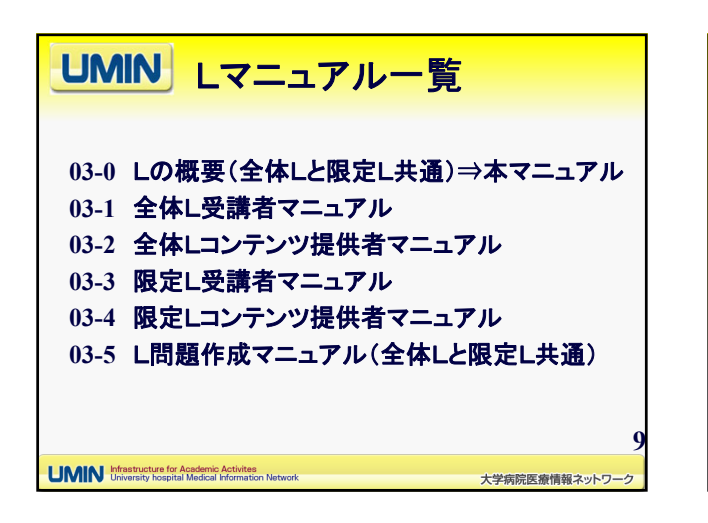

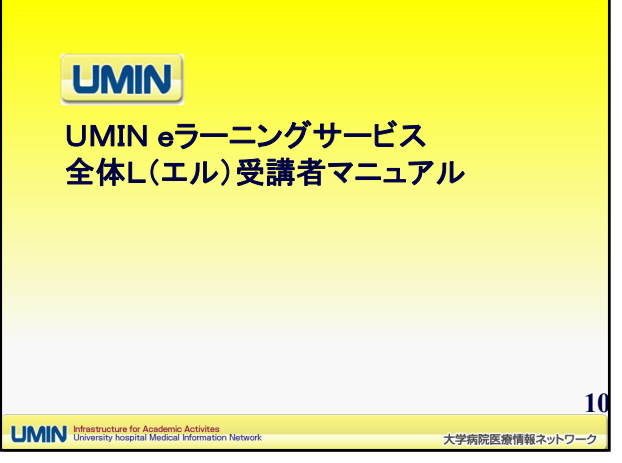

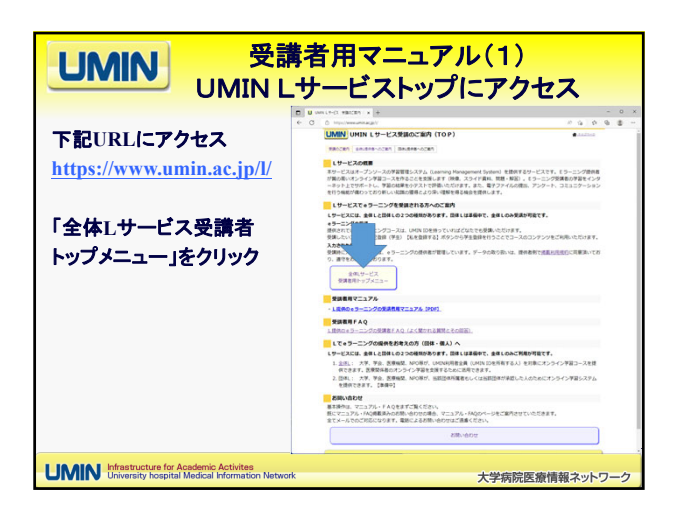

| 受講者用マニュアル(2)<br>UMIN Lサービス受講トップにアクセス                                                       |                     |  |  |
|--------------------------------------------------------------------------------------------|---------------------|--|--|
| ・ 右上の「ログイン」<br>をクリック                                                                       |                     |  |  |
| UMIN Infrastructure for Academic Activites<br>University hospital Medical Information Netw | vork 大学病院医療情報ネットワーク |  |  |

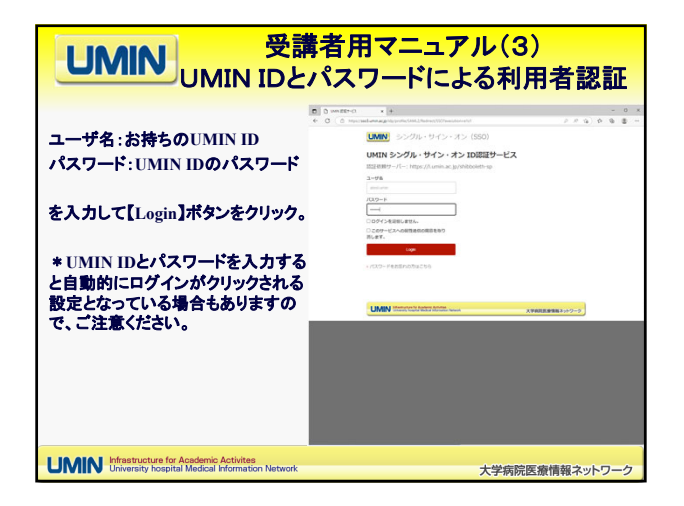

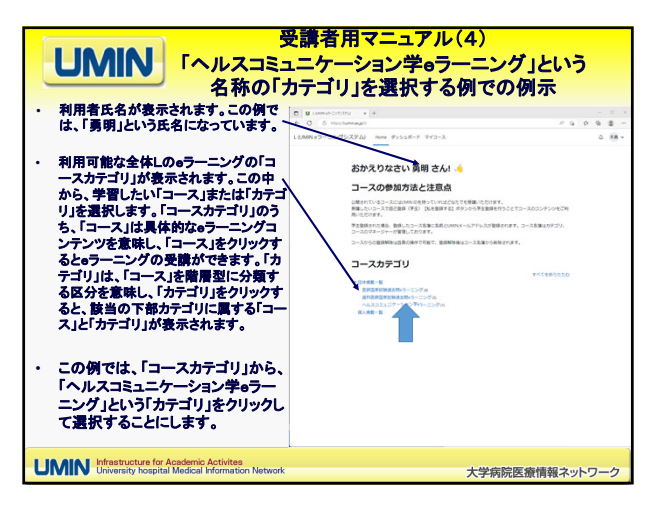

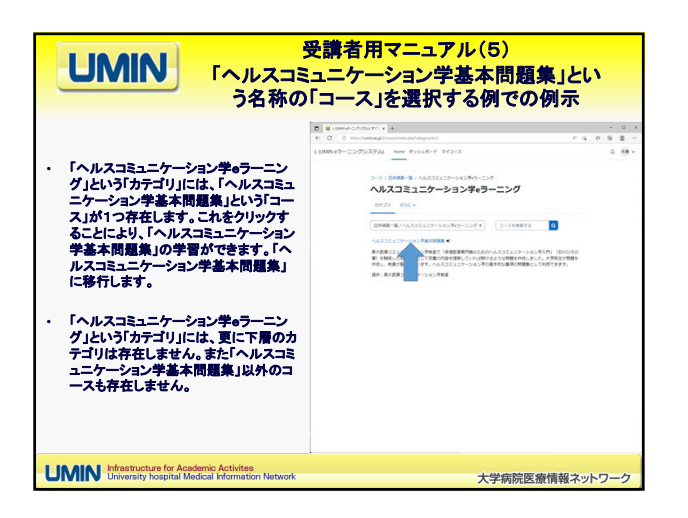

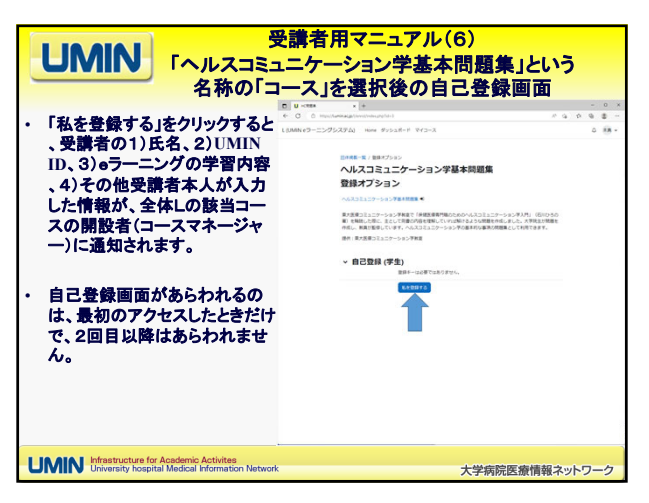

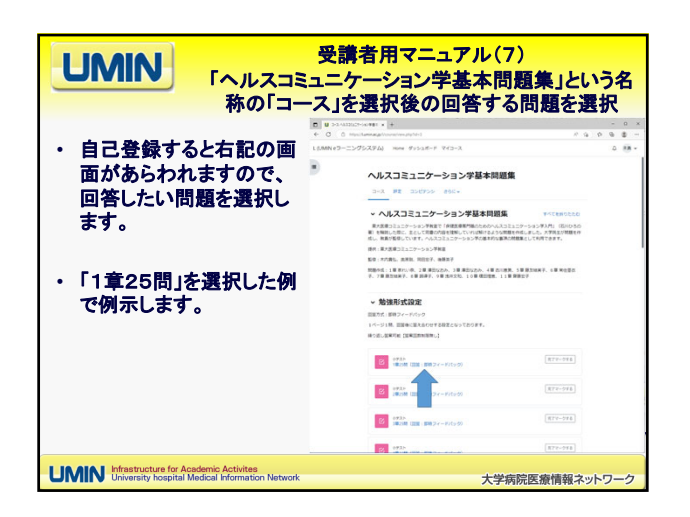

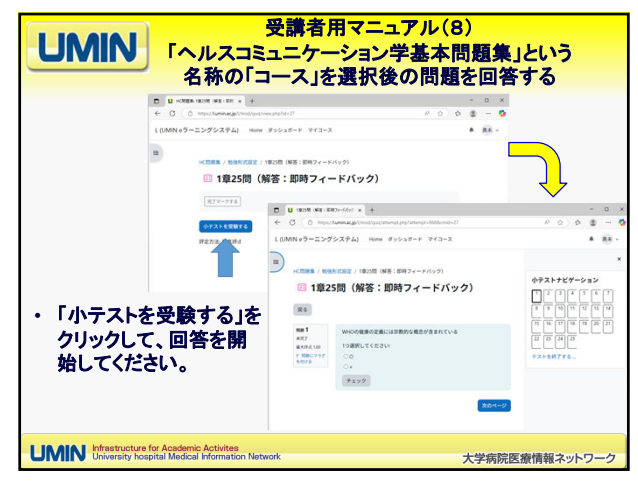

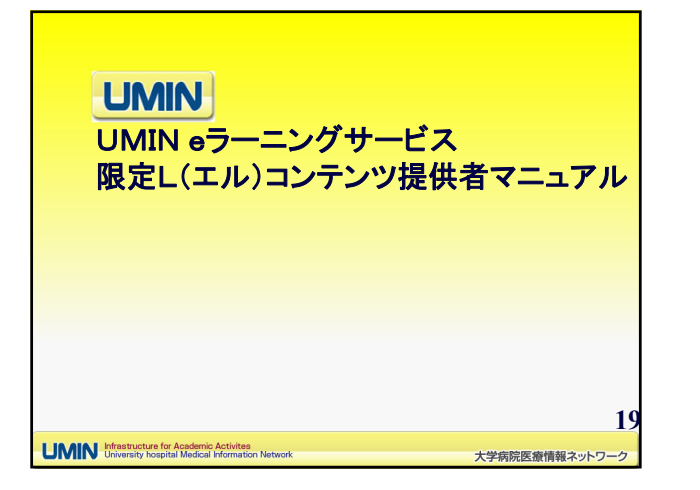

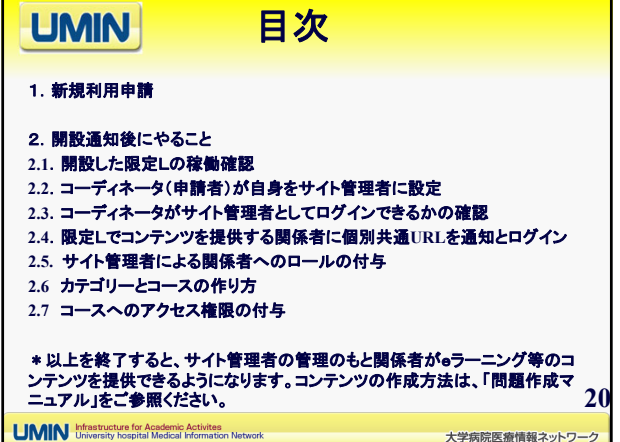

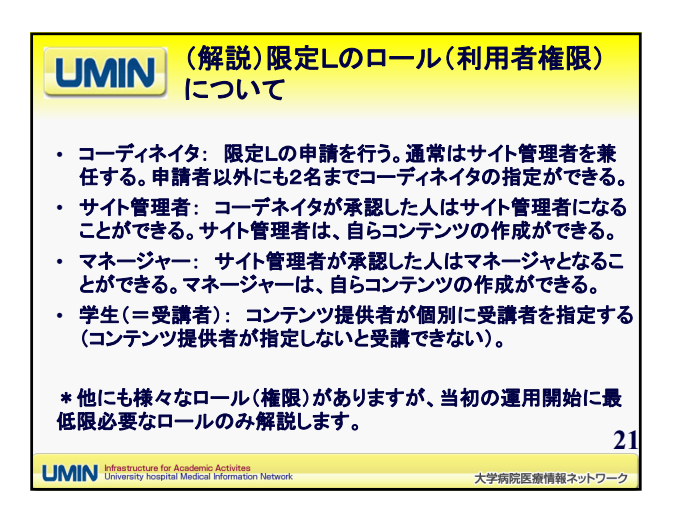

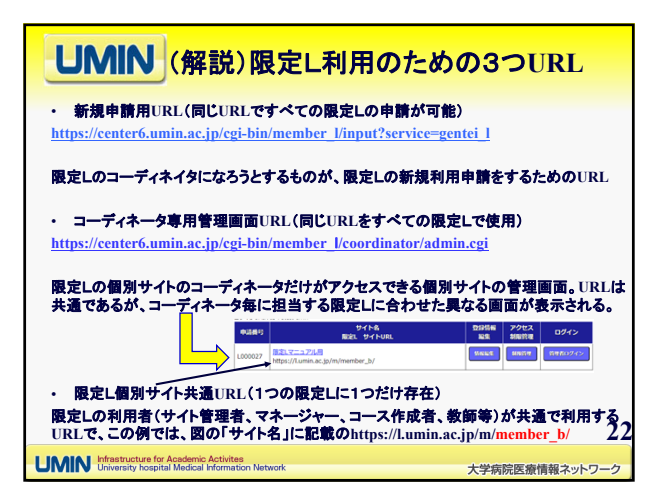

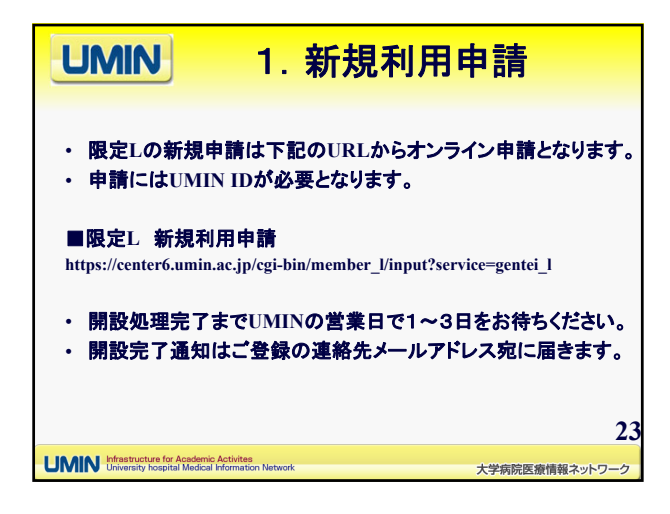

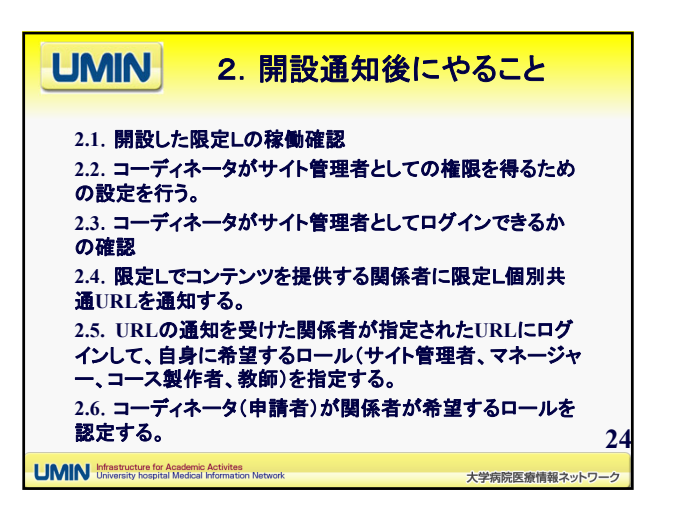

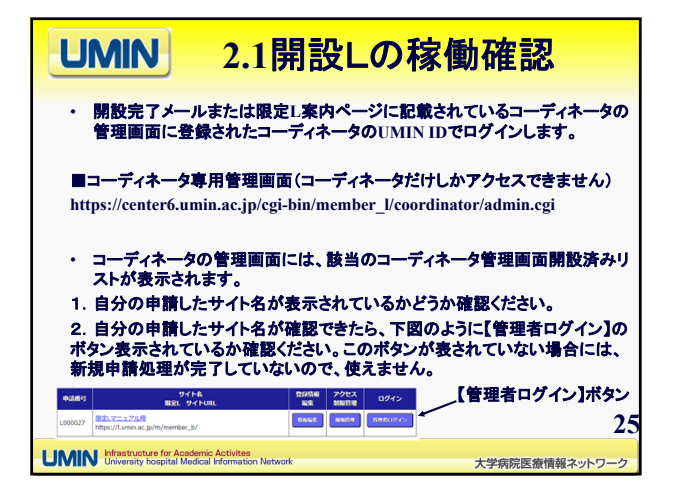

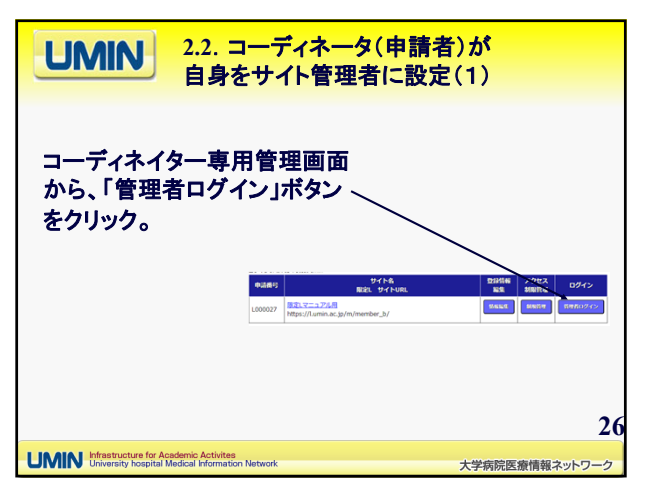

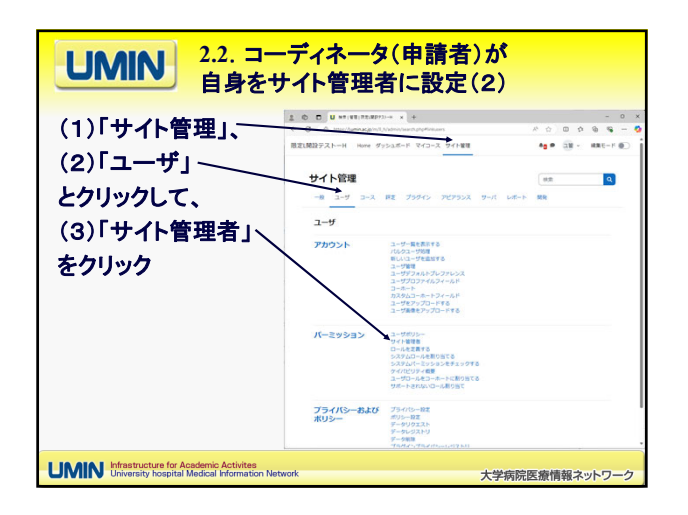

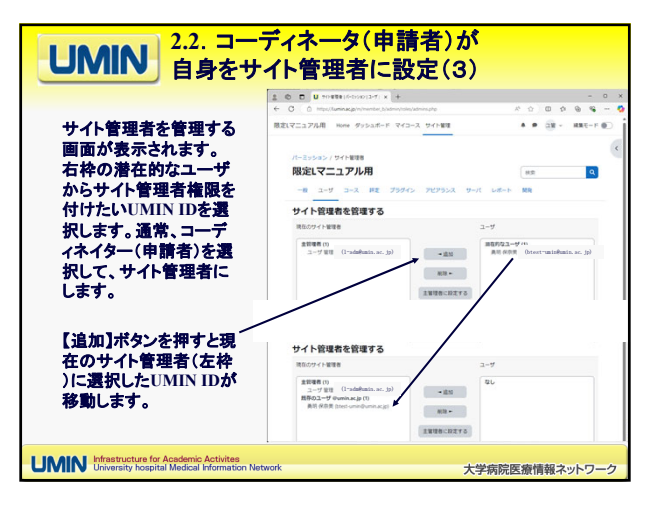

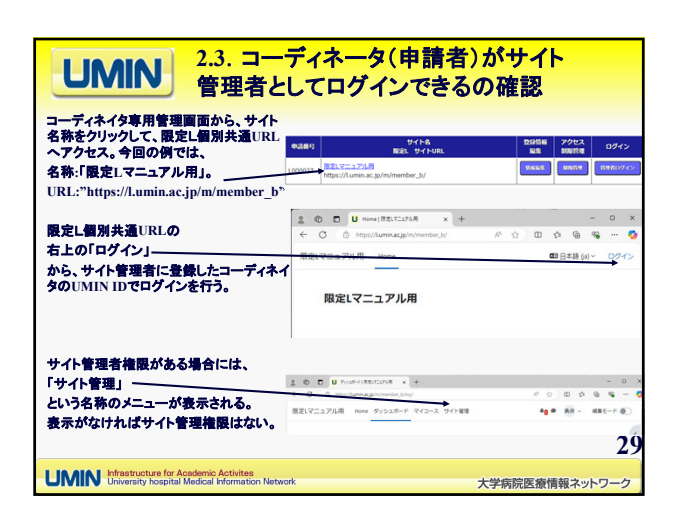

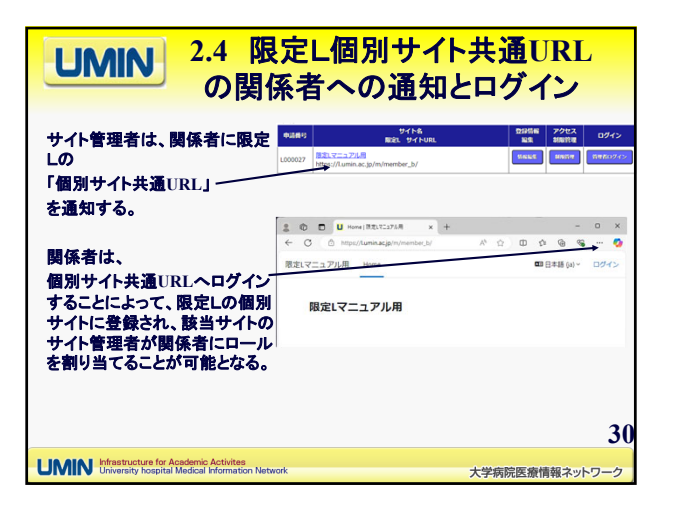

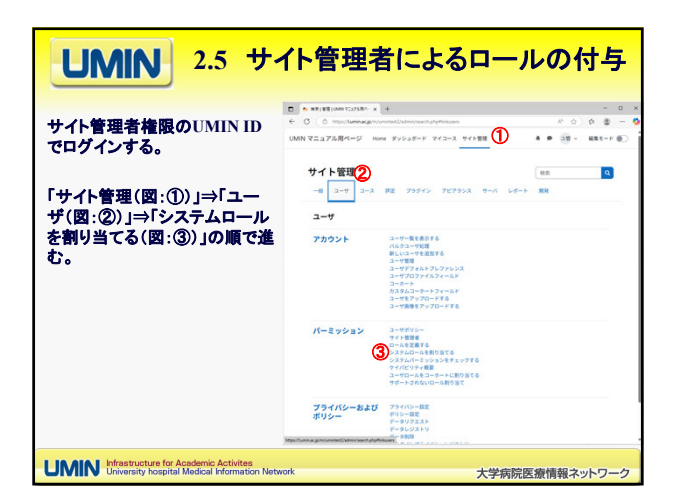

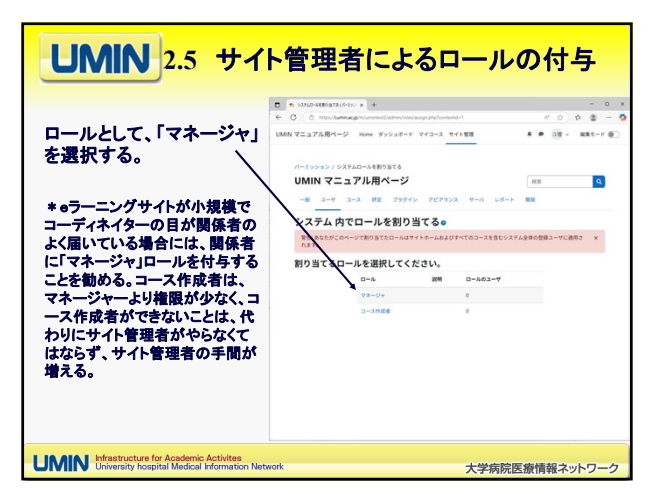

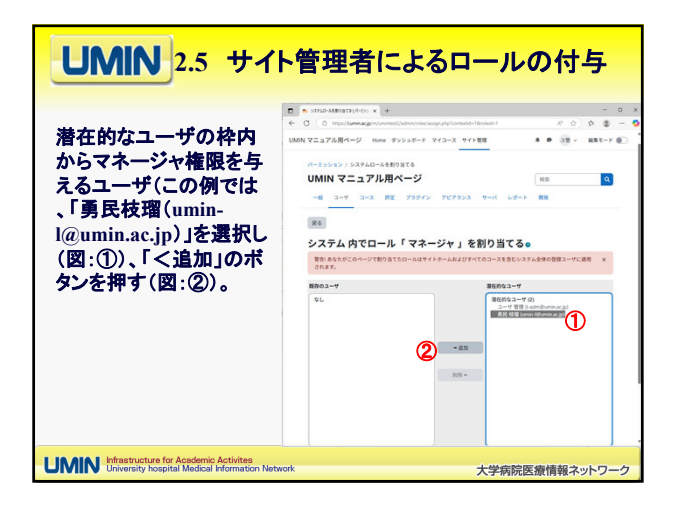

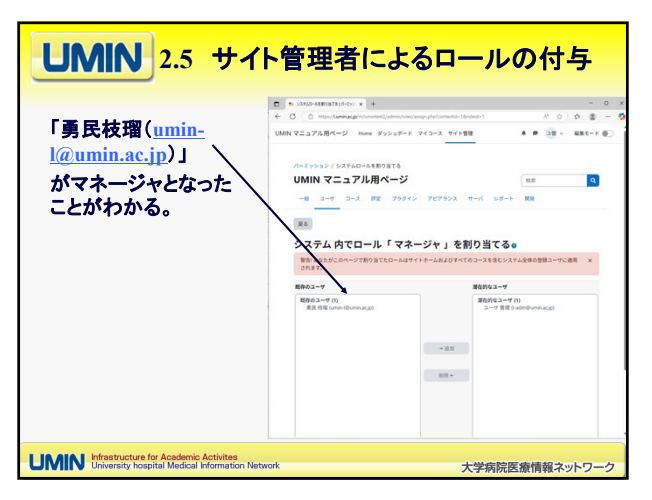

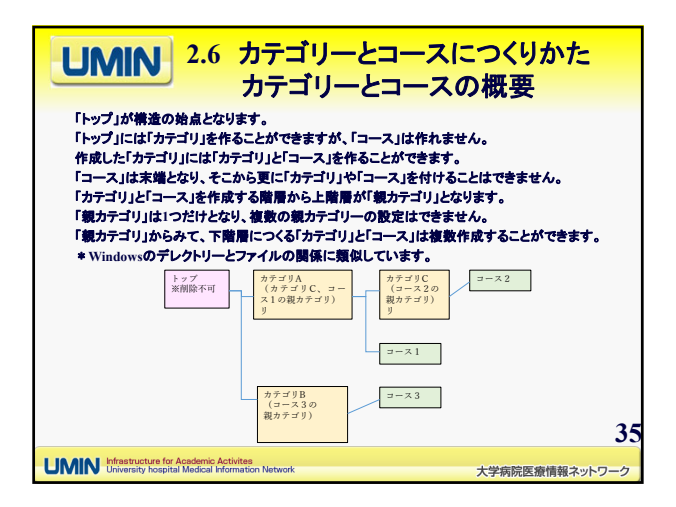

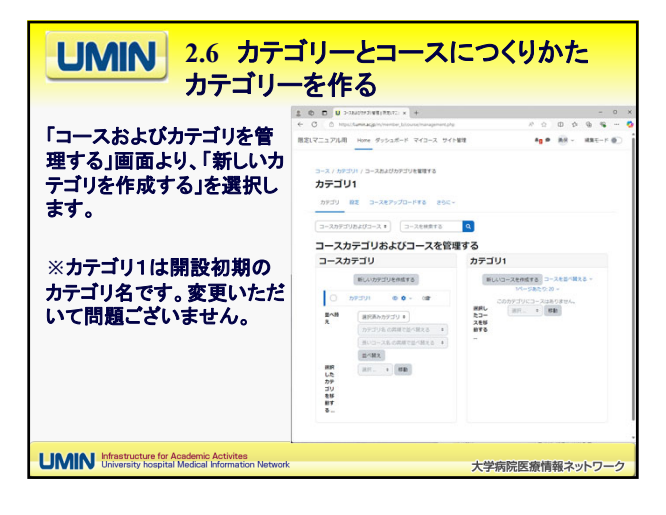

| <b>UMIN</b> 2.6 カテ:<br>カテゴリー                                                                                      | ゴリーとコースにつくりかた<br>ーを作る                                                                                                    |
|----------------------------------------------------------------------------------------------------|----------------------------------------------------------------------------------------------------|
| 右図の新しいカテゴリを追加する画面に移<br>ります。必須項目を入力し「カテゴリを作成<br>する」ボタンで作成できます。                                                     | 1 € € [] U stratucostator +         - 0 ≤ 0           6 € ]         0 ≤ 0           7 € ]         0 € 0 ≤ 0           823(2-27)/21         40 € 80 € 10           7727         12 ⇒ 0 |
| 下記を設定します。設定内容は作成後に<br>変更は可能です。                                                                                    | 新しいカテゴリを追加する<br>Roy-31) ● (*27531)<br>※※ *                                                                                                    |
| ・親カテゴリ:新しいカテゴリの上階層を選<br>択します。親カテゴリについては「カテゴリ<br>とコースの親軍」をご参照ください。親カテ<br>ゴリの選択は「検索」のブルダウンから選<br>択します。              | 1973년                                                                                                    |
| <ul> <li>カテゴリ名:新しいカテゴリの名前を入力してください。</li> <li>・カテゴリロナンバ:空欄にします。</li> <li>・説明:カテゴリの説明を入力します。空欄のままでもよいです。</li> </ul> |                                                                                                    |
| University hospital Medical Information Network                                                                   | 大学病院医療情報ネットワーク                                                                                                    |

|                      | 1 0 0 U >-7840197/WE(REAT) × +                         | - 0                                                                |
|----------------------|--------------------------------------------------------|--------------------------------------------------------------------|
|                      | ← Ø @ http://www.acgpin/member/bitourne/management.php | 8 0 0 9 <b>9 9</b> -                                               |
| コースを作成する」を選択<br>します。 | Control (1) - Automotive exercise     カテゴリ(            | C<br>T<br>T<br>T<br>T<br>T<br>T<br>T<br>T<br>T<br>T<br>T<br>T<br>T |

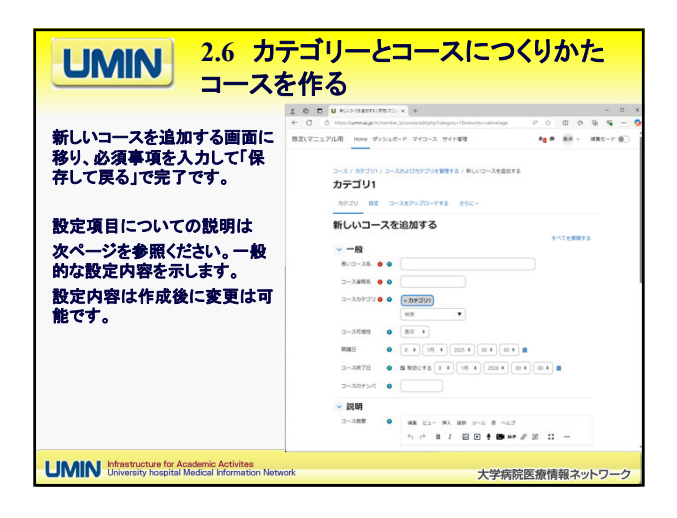

| UMIN 2.6 カテゴリーとコース<br>コースを作る                                                                                                    | こつくりかた                    |
|----------------------------------------------------------------------------------------------------|---------------------------|
| <ul> <li>長いコース名:コース圏面上に表示される名称です。</li> <li>コース省略名:他のコース省略名と宣複しないようにコース</li> <li>コースカデゴリ:コースを設置するカテゴリを選択します。</li> <li>コース可視性:「表示」を選択。</li> <li>開臍日:任意。不明な場合は登録日でご登録ください。</li> <li>コース義丁日:任意。常時利用を許可する場合は、「有効に</li> </ul> | 省略名を付けます。<br>する」のチェックを外す。 |
| <ul> <li>コースIDナンパ:空欄</li> <li>コース概要:コースの説明を入れてください。空欄可。</li> <li>コースイメージ:コースのイメージをいれてください。空欄可。</li> <li>コースフォーマット:初期設定のままにする</li> <li>アピアランス:初期設定のままにする。</li> <li>ファイルお上げてアップロード:初期設定のままにする</li> </ul>                  |                           |
| <ul> <li>・ 完了トラッキング:初期散定のままにする</li> <li>・ グルーブ:初期散定のままにする</li> <li>・ タグ:初期散定のままにする</li> </ul>                                                                                                    | 40                        |
| UMIN Infrastructure for Academic Activites<br>University hospital Medical Information Network                                                                                                    | 大学病院医療情報ネットワーク            |

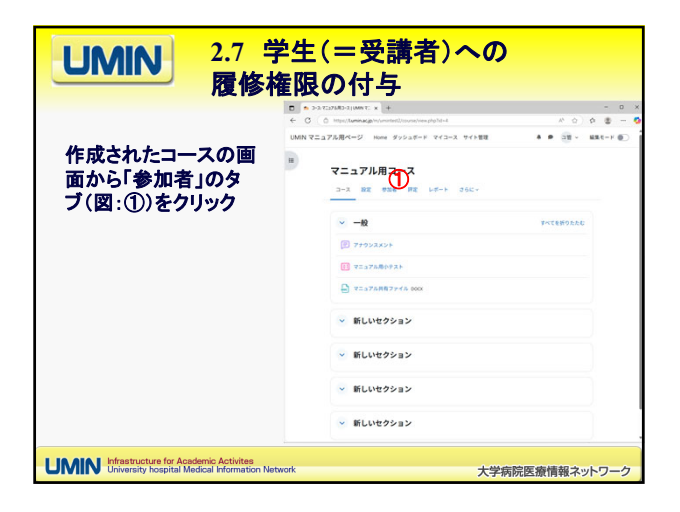

| UMIN 2.7 学                                                                             | 生(=受講者)のコースへの登録                |
|----------------------------------------------------------------------------------------|--------------------------------|
| 「ユーザを登録する」<br>(図①)ボタンを押す                                                               | <pre>     CARDONERQUENCE</pre> |
| UMIN Infrastructure for Academic Activities<br>University hospital Medical Information | Network 大学病院医療情報ネットワーク         |

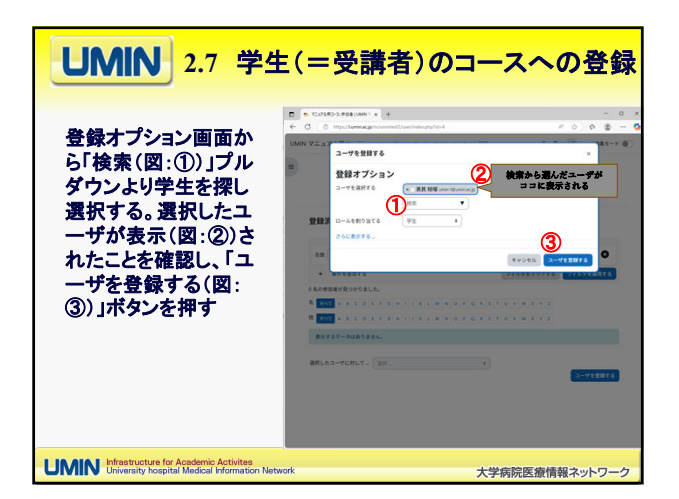

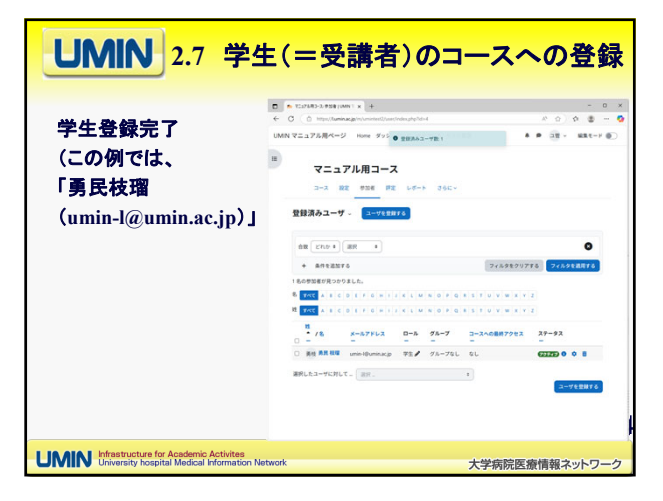

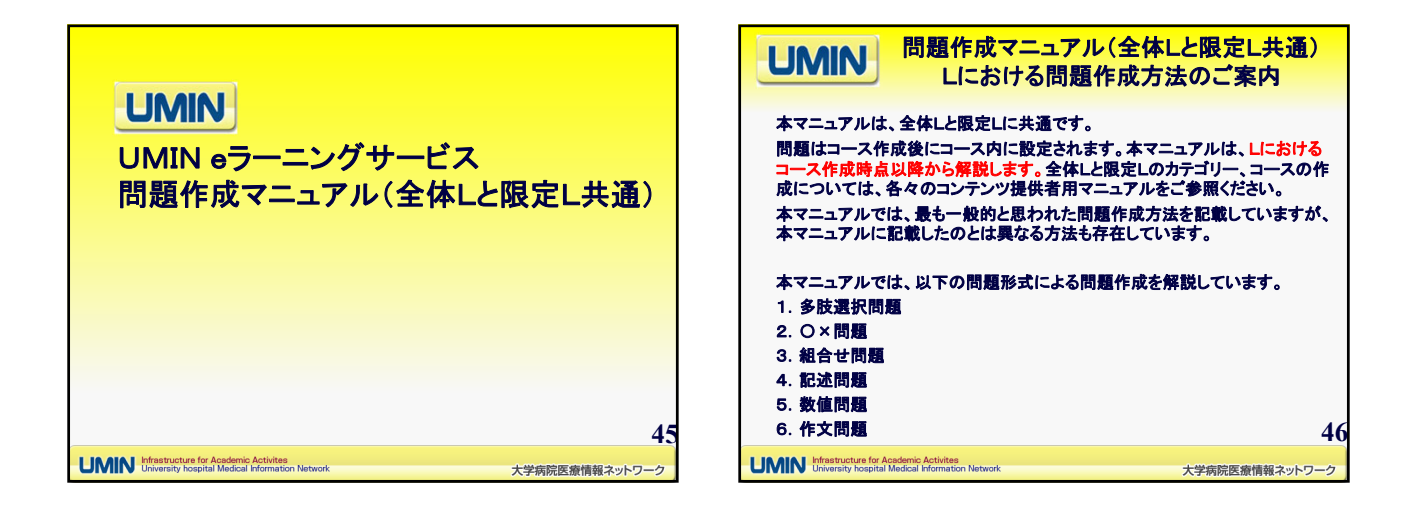

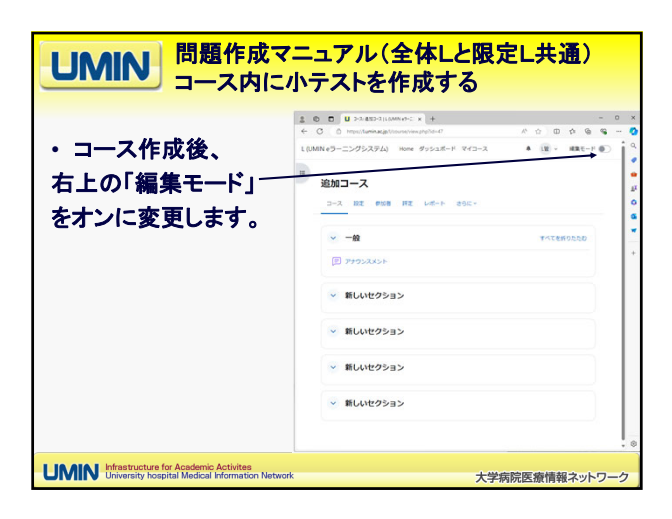

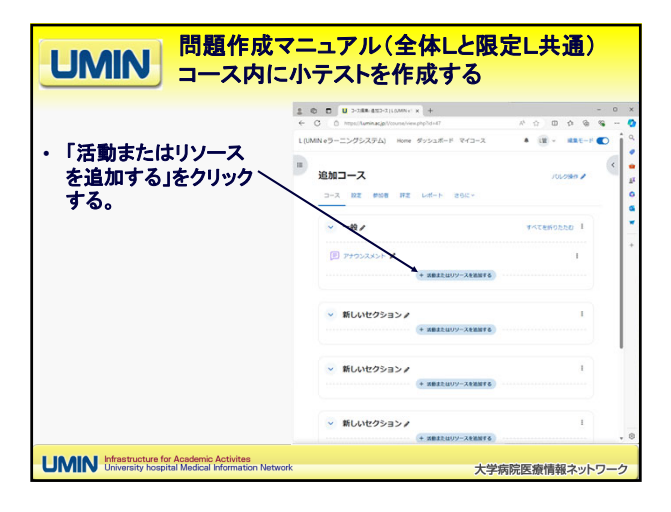

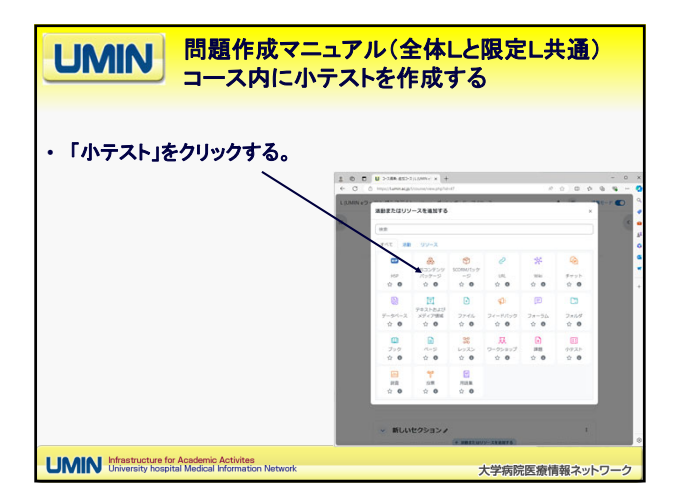

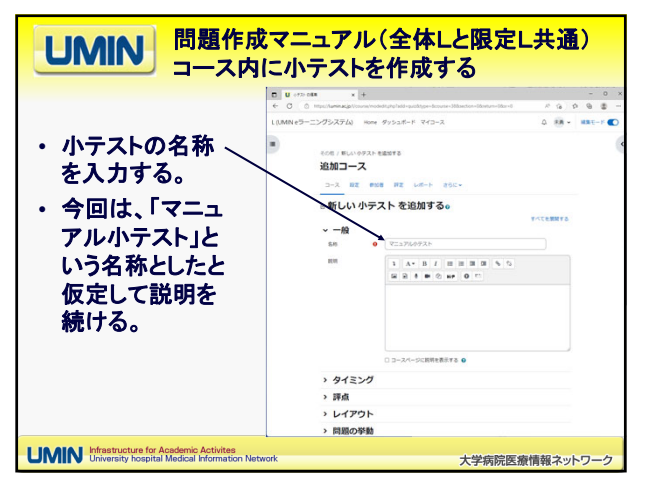

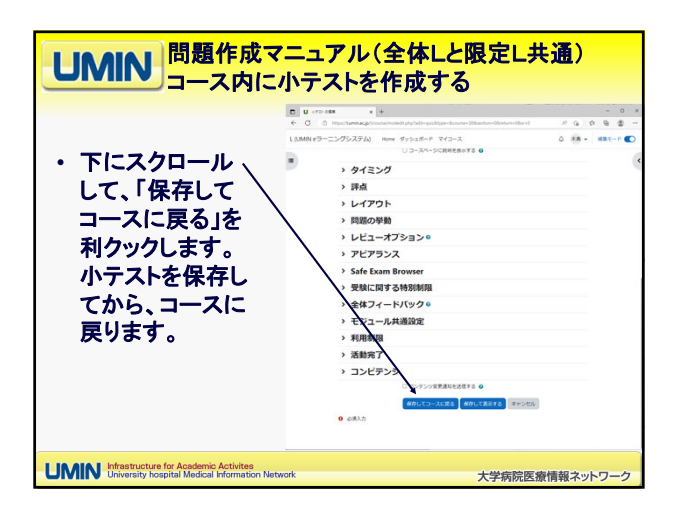

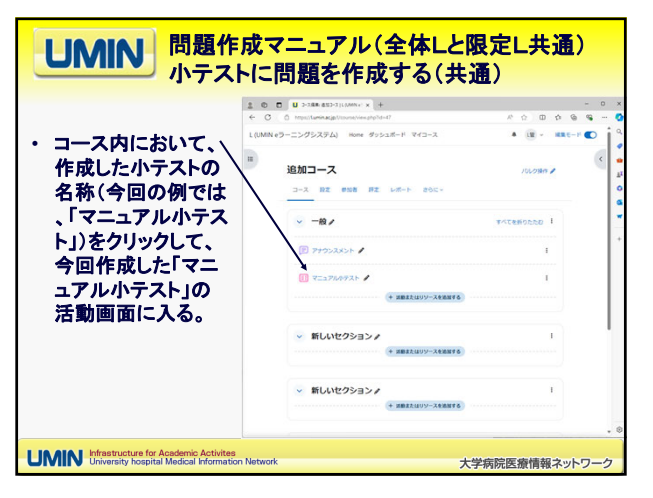

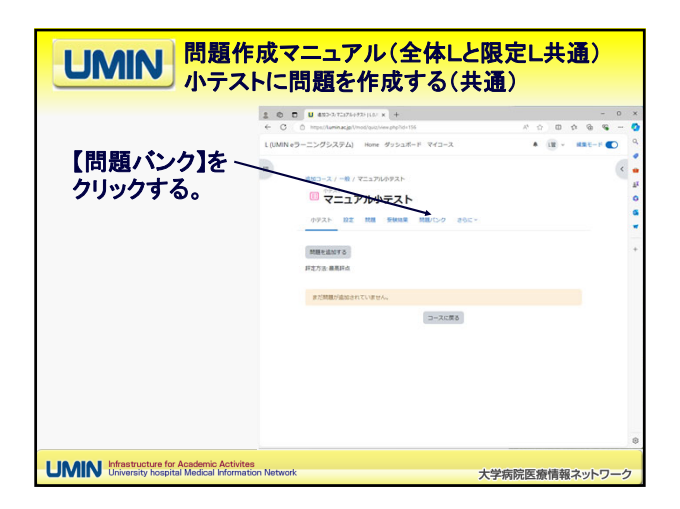

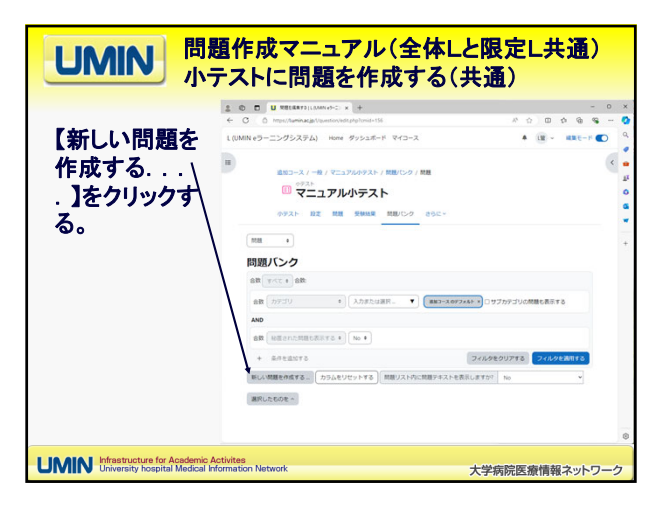

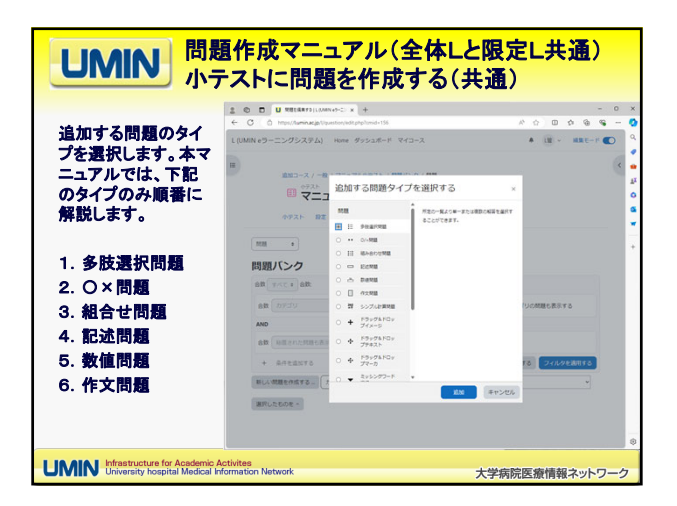

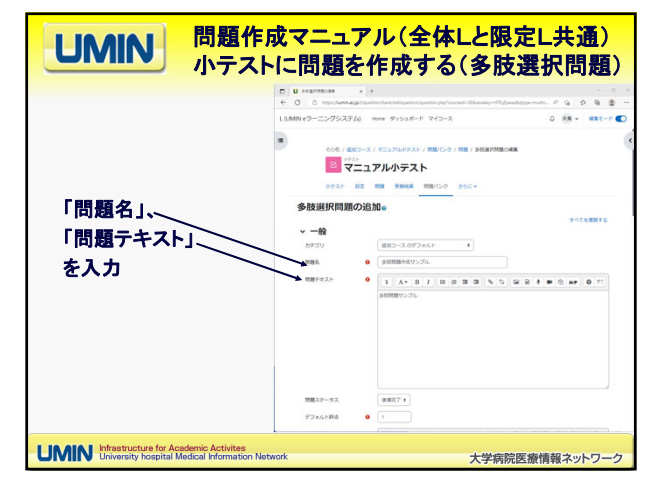

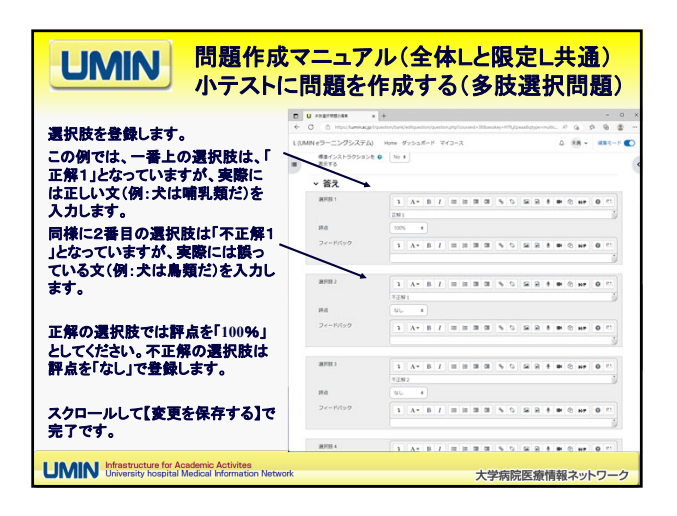

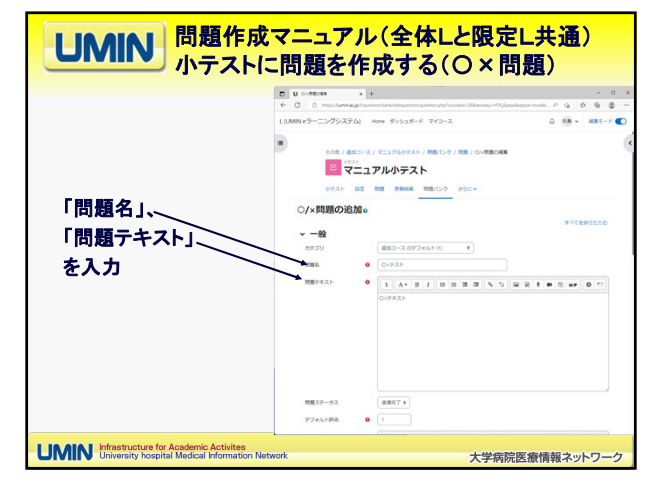

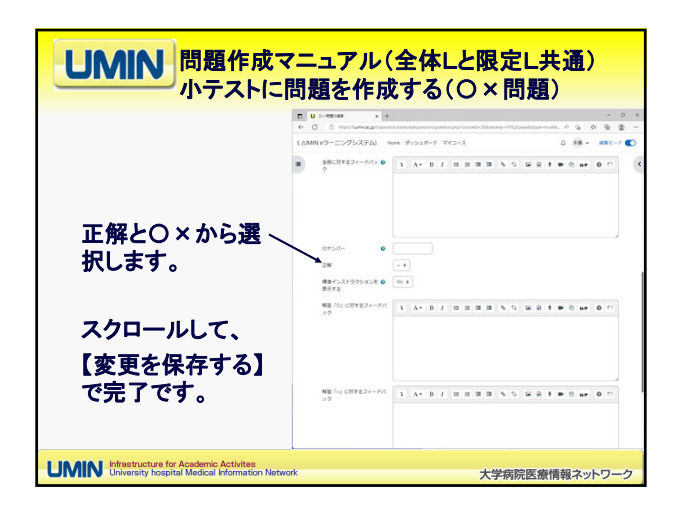

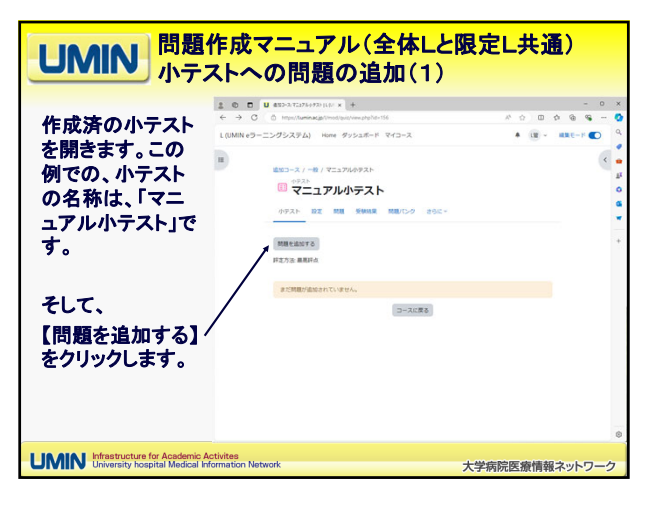

| UMIN 間                          | 題作成マニュアル(全体La<br>テストへの問題の追加(3)                                                    | と限定L共通)                                                                                                   |
|---------------------------------|-----------------------------------------------------------------------------------|----------------------------------------------------------------------------------------------------|
| 【追加】から                          | 100 日 日 (1970年12月19日) + + + + ○ ① 日 1970年18月19日1日日日日日日日日日日日日日日日日日日日日日日日日日日日日日日日日日 | - 0 -<br>0 - 0 - 0 - 0 - 0 - 0 - 0 - 0                                                                    |
| 「十問題パンクから<br>を選択                | (972) 02 00 0000 0000                                                             | ####4 1000 ##9<br>81#84.000                                                                               |
|                                 | ,                                                                                 | <ul> <li>○ 5×97A ④</li> <li>● 新工</li> <li>+ 新し、地理</li> <li>+ 新聞、○ 30×6</li> <li>+ 5&gt;5/3/38第</li> </ul> |
| I IMIN Infrastructure for Acede | Ingentumine polymorp polymorp polymorp                                            |                                                                                                    |

| <b>UMIN</b> 全体L<br>コース<br>4. 小              | <mark>コンテンツ提供者用マニュアル群</mark><br>、カテゴリー作成マニュアル・小ラ<br>テスト作成マニュアル 4.4小テスト | -スト作成マニュアル<br>-への問題の追加(3)             |
|---------------------------------------------|------------------------------------------------------------------------|---------------------------------------|
| テストに組み込む<br>問題にチェックを<br>入れ、                 | C → UP + UP + UP + UP + UP + UP + UP + UP                              |                                       |
| 【選択した問題を〜<br>小テストに追加す<br>る】ボタンを押し<br>て設定完了。 |                                                                        | 4 4 4 4 4 4 4 4 4 4 4 4 4 4 4 4 4 4 4 |
| I IN ATA   Infrastructure for Academic Ac   | tvites                                                                 | ٥                                     |